# **S GENERAL LEDGER RELEASE NOTES – SEPTEMBER 2015**

This document explains new product enhancements added to the ADMINS Unified Community for Windows **GENERAL LEDGER** system and installed on your site in September 2015.

#### **TABLE OF CONTENTS**

| 1. | ACCO  | OUNT MAINTENANCE                             | 2  |
|----|-------|----------------------------------------------|----|
|    | 1.1.  | Fiscal Period Tables                         | 2  |
| 2. | JOUF  | RNAL ENTRIES                                 | 2  |
|    | 2.1.  | Budget Transfers                             | 2  |
|    | 2.1.1 | L. Account Number Lookup                     | 3  |
|    | 2.2.  | Changing Dates on a Journal Entry            | 4  |
|    | 2.3.  | Work in Progress Errors                      | 5  |
| 3. | REPO  | ORTS                                         | 7  |
|    | 3.1.  | Monthly Revenue Summary                      | 7  |
|    | 3.2.  | Expenditure Summary–Only +/- Balances Report | 8  |
|    | 3.3.  | Revenue Summary with WIP Report              | 9  |
|    | 3.4.  | Report on Missing Summary Accounts           | 10 |
|    | 3.5.  | Retrieve Output Files Email Option Added     | 11 |
|    | 3.6.  | Default Report Format                        | 12 |
| 4. | HELP  | P REFERENCE LIBRARY                          | 12 |
|    | 4.1.  | New or Updated Documentation                 | 12 |
|    |       |                                              |    |

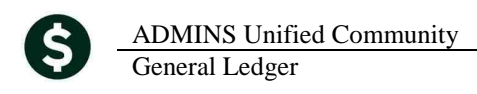

# **1. ACCOUNT MAINTENANCE**

#### 1.1. Fiscal Period Tables

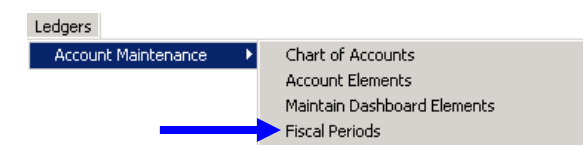

There is a new feature on the Fiscal Period table showing the **Receipt and Grant Accounts roll forward posting control number**. For sites that **roll Receipt and Grant accounts forward**, having the posting control number will make it easier to research questions regarding the funds. Sites not using this may disregard.

|                | М                | aintain Fiscal Per  | iods                 |                  | М                | aintain Fiscal Per  | iods                 |
|----------------|------------------|---------------------|----------------------|------------------|------------------|---------------------|----------------------|
| E.V. Fund      | Description      |                     | Fund Statue          | F Y Fund         | Description      |                     | Fund Status          |
| r i runu       | Description      |                     | Fund Status          | 5016 1000        | Ceneral Fund     |                     | Onen C Closed        |
| 2016 1000      | General Fund     |                     | Open C Closed        | 10000            |                  |                     | open elected         |
|                |                  |                     |                      | Period           | Begin Date       | Ending Date         | Fiscal Period Status |
| Period         | Begin Date       | Ending Date         | Fiscal Period Status |                  |                  |                     |                      |
|                |                  |                     |                      | July             | 01-Jul-2015      | 31-Jul-2015         | Open C Closed        |
| July           | 01-Jul-2015      | 31-Jul-2015         | Open C Closed        | August           | 01-Aug-2015      | 31-Aug-2015         | Open C Closed        |
| August         | 01-Aug-2015      | 31-Aug-2015         | Open C Closed        | September        | 01-Sep-2015      | 30-Sep-2015         | Open C Closed        |
| September      | 01-Sep-2015      | 30-Sep-2015         | Open C Closed        | October          | 01-Oct-2015      | 31-Oct-2015         | Open C Closed        |
| October        | 01-Oct-2015      | 31-Oct-2015         | Open C Closed        | November         | 01-Nov-2015      | 30-Nov-2015         | Open C Closed        |
| November       | 01-Nov-2015      | 30-Nov-2015         | Open C Closed        | December         | 01-Dec-2015      | 31-Dec-2015         | Open Closed          |
| December       | 01-Dec-2015      | 31-Dec-2015         | Open C Closed        | January          | 01-Jan-2016      | 31-Jan-2016         | Open Closed          |
| January        | 01-Jan-2016      | 31-Jan-2016         | Open C Closed        | February         | 01-Feb-2016      | 29-Feb-2016         | Open Closed          |
| February       | 01-Feb-2016      | 29-Feb-2016         | Open C Closed        | March            | 01-Mar-2016      | 31-Mar-2016         | Open C Closed        |
| March          | 01-Mar-2016      | 31-Mar-2016         | Open C Closed        | April            | 01-Apr-2016      | 30-Apr-2016         | Open C Closed        |
| April          | 01-Apr-2016      | 30-Apr-2016         | Open C Closed        | May              | 01-May-2016      | 31-May-2016         | Open C Closed        |
| May            | 01-May-2016      | 31-May-2016         | Open C Closed        | June             | 01-Jun-2016      | 30-Jun-2016         | Open C Closed        |
| June           | 01-Jun-2016      | 30-Jun-2016         | Open Closed          |                  |                  |                     |                      |
|                |                  |                     |                      |                  |                  |                     |                      |
|                |                  |                     |                      |                  |                  |                     |                      |
|                |                  |                     |                      |                  |                  |                     |                      |
|                |                  |                     |                      |                  |                  |                     |                      |
|                |                  |                     |                      | Closed to Fund   | Palanco Na       |                     |                      |
| Closed to Fun  | d Dolonge II     |                     |                      | Balance Rolled   | Forward No. Doe  | ting Control Number |                      |
| Palanco Pollo  | d Forward Na Doe | ting Control Number |                      | Bec Grat Carrie  | d Forward No Pos | ting Control Number |                      |
| Daidrice Rulle | uruwalu No PUS   | ung cona or Number  |                      | Rec/offic carrie |                  | ang cona or Number  |                      |
|                |                  |                     |                      |                  |                  |                     |                      |

**Figure 1 Before** 

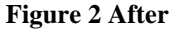

[ADM-AUC-GL-8197]

## **2. JOURNAL ENTRIES**

#### 2.1. Budget Transfers

To permit users to reclassify available funds within their respective departments, some sites use a feature in the system to allow non-finance department users to create **Budget Transfer** journal entries.

The journal entry screen for Budget Transfers was not displaying the **Current Budget** column. This was corrected and installed on sites June 23, 2015 and is included here to document the change.

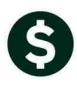

Enter One-Time Journals Entry Began **Journal Notes required** Goto. Expected Journal# Entered 20800 Remaining Actio<u>n</u>s JE Date From \$ JE Type BT Budget Transfer To \$ Category 🖲 Regular Allocation C Audit C Recurring E<u>d</u>it Note 1 Add JE 2 Add Line <u>J</u> Entry Q Attachments Line Code Ref# Bank Account# Dehif Credit 3 Erase JE 4 Erase Line 0000-000-0000-000-00-00-00000 Line Note 1 0000-000-0000-000-00-00-00000 Line Note 0000-000-0000-000-00-00-00000 5 Check JE 3 Line Note 4 6 Check Multiple 0000-000-0000-000-00-00-00000 Line Note

#### **Figure 3 Before**

| Line Bank Account# |        | <u>J</u> Entry | Q Attachments        |    |                |      |    |           |
|--------------------|--------|----------------|----------------------|----|----------------|------|----|-----------|
| ſ                  | Line I | Bank Account#  |                      | Ci | Current Budget | From | То |           |
|                    |        | 0000-000-      | 0000-000-00-00-00000 |    |                |      |    | Line Note |
|                    | 2      | 0000-000-      | 0000-000-00-00-00000 |    |                |      |    | Line Note |

#### **Figure 4 After**

To restrict a user to only Budget Transfer journal entries, select **System** User User Profile, select the user, click on the **Account Security** tab and click on the **Yes** radio button for "Restrict Journal Entry to BT Type Only".

|                                                             |                                  |                                                                                                    | User Profile Screen                                                              |                                                    |
|-------------------------------------------------------------|----------------------------------|----------------------------------------------------------------------------------------------------|----------------------------------------------------------------------------------|----------------------------------------------------|
|                                                             |                                  |                                                                                                    | _                                                                                | Entered 07-Sep-2009 MUP<br>Changed 22-Jun-2015 THE |
|                                                             |                                  | User Profile Screen                                                                                                    | 4 Human Resources 5 Budget                                                       | <u>6</u> Collections                               |
|                                                             | Access Tate                      | Topolo (1990) (1990) (1 | Ledgers<br>Allow Journal Entry Posting<br>Restrict Journal Entry to BT Type Only | © Yes C No<br>● Yes C No                           |
| Asset<br>Expenditure<br>Fund Equity<br>Liability<br>Revenue | Hrite<br>Hrite<br>Hrite<br>Hrite | Aller Schwarz Lithip Posting<br>Redshict Journal Enthy to 91 Type Only 10 10 10 10 10 10 10 10 10 10 10 10 10                                                                                                    | Override Element Security within Type                                            | €Yes €No                                           |

[ADM-AUC-V90-45]

#### 2.1.1. Account Number Lookup

The lookup on the account number for Budget Transfer Journal entries was not displaying the remaining balance column. This was corrected with the software update.

| EntryQAttachments          | 1: All Revenue and Expense Active Posting Accounts for 2015                          |
|----------------------------|--------------------------------------------------------------------------------------|
| Line Bank Account#         | 2: All Revenue Posting Accounts for 2015<br>3: All Expense Posting Accounts for 2015 |
| 3 0000-000-0000-000-000000 | 4: By Description                                                                    |
|                            | 5: All Accounts for All Years                                                        |

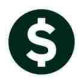

|   | All Accounts for All Years              |                                |                |         |         |        | ×   |
|---|-----------------------------------------|--------------------------------|----------------|---------|---------|--------|-----|
|   | Account.*                               | Description                    | AdjustBudget   | Туре    | SubTyp  | Status | Tof |
|   | 0001-000-0000-000-00-00-10400           | CASH, UNRESTRICTED             |                | Asset   | Posting | Ĥ      |     |
|   | 0001-000-0000-000-00-00-12400           | TAX LIENS RECEIVABLE           |                | Asset   | Posting | Ĥ      |     |
|   | 0001-000-0000-000-00-00-12700           | TRASH CHARGES RECEIVABLE       |                | Asset   | Posting | Ĥ      |     |
|   | 000-000-000-00-00-20100                 | WARRANTS PAYABLE               |                | Liabili | Posting | Ĥ      |     |
| C | 0001-000-0000-000-00-00-20200           | ACCOUNTS PAYABLE               |                | Liabili | Control | Ĥ      |     |
| 1 | 0001-000-000-000-00-00-000-000-000-000- | ACCRUED PAYROLL                |                | Liabili | Control | A      |     |
|   | 0001-000-0000-000-00-26600              | DEFERRED REVENUE-TRASH CHARGES |                | Liabili | Posting | A      |     |
|   | 0001-000-0000-000-00-00-26730           | DEFERRED REVENUE-TRASH LIENS   |                | Liabili | Posting | A      |     |
|   | 0001-000-0000-000-00-00-32110           | F/B RESERVED FOR ENCUMBRANCES  |                | Fund Eq | Posting | A      |     |
|   | 0001-000-0000-000-00-00-35900           | UNDESIGNATED FUND BALANCE      |                | Fund Eq | Control | A      |     |
|   | 0001-000-0000-000-00-00-35906           | TRASH SURPLUS                  |                | Fund Eq | Posting | A      |     |
|   | 0001-000-0000-000-00-00-38200           | RESERVE FOR ENCUMBRANCE        |                | Fund Eq | Control | A      |     |
|   | 0001-000-0000-000-00-00-39100           | REVENUE                        |                | Fund Eq | Control | A      |     |
|   | 0001-000-0000-000-00-00-39200           | ENCUMBRANCE                    |                | Fund Eq | Control | A      |     |
|   | 0001-000-0000-000-00-00-39300           | EXPENDITURE                    |                | Fund Eq | Control | A      |     |
|   | 0001-000-0000-000-00-42010              | TRASH LIENS                    |                | Revenue | Posting | A      | •   |
|   |                                         |                                | OK Find Search | h Can   | cel H   | lein 🗍 | Eof |

#### **Figure 5 Before**

| Account#                      | Description                         | AdjustBudget | Rem Balance | 'ype SubTyp    | Status | Tof |
|-------------------------------|-------------------------------------|--------------|-------------|----------------|--------|-----|
| 0010-000-0000-000-00-51110    | DEPARTMENT HEAD SALARY              | 5000.00      | 5000.00     | xpendi Posting | Ĥ      |     |
| 0010-010-0000-000-00-00-42101 | JUDGEMENTS/AWAR: INSTALL FIRE ALARM |              |             | evenue Posting | Ĥ      |     |
| 0100-000-0000-000-00-42010    | TRASH LIENS                         |              | 3370.00     | evenue Posting | Ĥ      |     |
| 0100-000-0000-000-00-42015    | TRASH REVENUE                       |              |             | evenue Posting | A      |     |
| 0100-000-0000-000-00-42016    | TRASH BAGS REVENUE                  |              | 754.00      | evenue Posting | A      |     |
| 0100-000-0000-000-00-42020    | TRASH CHARGES-TAX TITLE             |              |             | evenue Posting | A      |     |
| 0100-000-0000-000-00-42030    | PENALTIES & INTEREST, TRASH         |              |             | evenue Posting | A      |     |
| 0100-000-0000-000-00-43100    | FED REV PASS THRU STATE             |              |             | evenue Posting | Ĥ      |     |
| 0100-000-0000-000-00-43300    | OTHER STATE REVENUE                 |              |             | evenue Posting | Ĥ      |     |
| 0100-000-0000-000-00-45001    | EARNINGS ON INVESTMENT              |              |             | evenue Posting | A      |     |
| 0100-000-0000-000-00-48400    | MISCELLANEOUS REVENUE               |              | 1803.75     | evenue Posting | A      |     |
| 0100-000-0000-000-00-48999    | OVERAGES AND SHORTAGES              |              |             | evenue Posting | Ĥ      |     |
| 0100-000-0000-000-00-49700    | TRANSFER FROM GENERAL FUND          |              |             | evenue Posting | Ĥ      |     |
| 0100-001-0000-000-00-00-52016 | GENERAL GOVERNM; FUNARI ROAD PAVING |              |             | xpendi Posting | A      |     |
| 0100-430-0000-004-00-00-51120 | ADMINISTRATIVE PERSONNEL SAL        | 50000.00     | 50000.00    | xpendi Posting | A      |     |
| 0100-430-0000-004-00-00-51130 |                                     | 50000,00     | 50000,00    | xpendi Posting | A      | -   |
| ·                             |                                     |              |             |                |        |     |
|                               |                                     | OK           | Find Searc  | h Cancel       | Help   | Eof |

**Figure 6 After** 

[ADM-AUC-GL-8180]

#### 2.2. Changing Dates on a Journal Entry

When changing the date on a journal entry, the Journals in Progress lookup would appear, requiring the user to reselect the journal to continue processing. This was corrected. Now the date may be changed and the journal entry will remain on the screen for further processing. This modification was applied to all sites the first week of June and is mentioned here to document the change.

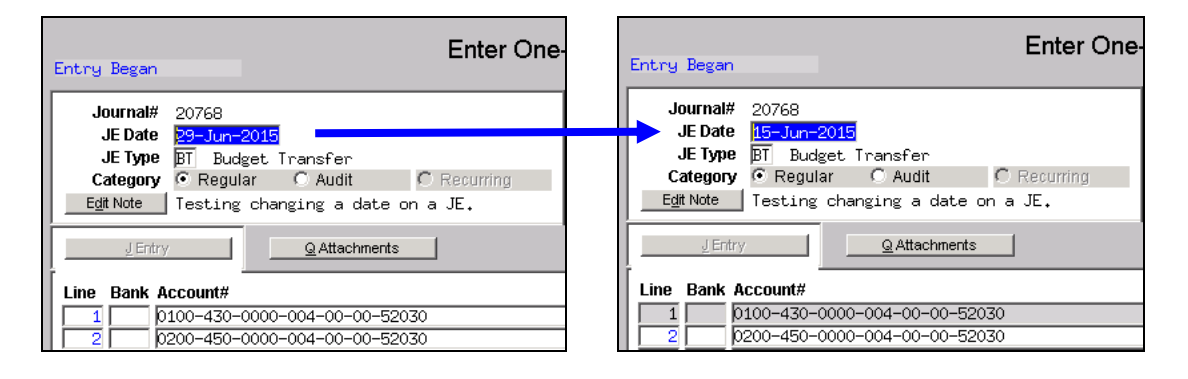

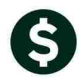

| I | 💵 Journals i | n Progre | ss by THERE | SA - by De | scending Number |        |                        |         | ×           |
|---|--------------|----------|-------------|------------|-----------------|--------|------------------------|---------|-------------|
|   | Journal #    | JE Typ   | e           | Date       | Туре            | Debits | Credits # Lines Status | User    | <u>T</u> of |
|   | 20796        | Budget   | Transfer    | 16-Jun-2   | 015 Regular     |        | 4 Entry Began          | THERESA |             |
|   | 20795        | Budget   | Transfer    | 30-Jun-2   | 014 Regular     |        | 4 Entry Began          | THERESA |             |
|   |              |          |             |            |                 |        |                        |         |             |
|   |              |          |             |            |                 |        |                        |         |             |
|   |              |          |             |            |                 |        |                        |         |             |
|   |              |          |             |            |                 |        |                        |         |             |
|   |              |          |             |            |                 |        |                        |         |             |

**Figure 7 Before** 

|              | Enter One-                       |  |  |  |  |  |  |  |
|--------------|----------------------------------|--|--|--|--|--|--|--|
| Entry Began  |                                  |  |  |  |  |  |  |  |
| Journal#     | 20768                            |  |  |  |  |  |  |  |
| JE Date      | 15-Jun-2015                      |  |  |  |  |  |  |  |
| JE Type      | BT Budget Transfer               |  |  |  |  |  |  |  |
| Category     | Regular O Audit O Recurring      |  |  |  |  |  |  |  |
| Edit Note    | Testing changing a date on a JE. |  |  |  |  |  |  |  |
| J Entry      | JEntry QAttachments              |  |  |  |  |  |  |  |
| Line Bank Ad | count#                           |  |  |  |  |  |  |  |
|              | 00-430-0000-004-00-00-52030      |  |  |  |  |  |  |  |
| 2 02         | 00-450-0000-004-00-00-52030      |  |  |  |  |  |  |  |

**Figure 8 After** 

[ADM-AUC-GL-8179]

#### 2.3. Work in Progress Errors

Occasionally, users would see invalid work in progress entries. This would occur if the user:

- created a journal entry,
- changed an account, and *then*
- changed the date of the journal entry

To illustrate, a journal entry, # 20867 was created. The original entry date was 01 August 2015 and the account in line #4 was 0200-450-0000-004-00-00-52020.

| [AUC] 1100-Enter    | r One-Time Journals [theresa]                                                                                                    | _ 🗆 × |
|---------------------|----------------------------------------------------------------------------------------------------|-------|
| File Edit Ledgers I | Purchase Orders Accounts Payable Fixed Assets Human Resources Budget Collections Tax Motor Excise Misc Billing System Help                                                            |       |
|                     |                                                                                                    |       |
| <u>G</u> oto        | Entry Began Enter One-Time Journals                                                                                                    |       |
| Actions             | Journal# 000C7<br>JE Date 01-Aug-2015 B versal Date Debit 18.00<br>JE type be kegutar<br>Category © Regular C Audit © Recurring<br>Edit Note Try chanzing date without changing aroun |       |
| 1 Add JE            |                                                                                                    |       |
| <u>3</u> Erase JE   | Line Code Ref# Bank Account# Debit Credit                                                                                                    |       |
| <u>4</u> Erase Line | 1 0100-430-0000-004-00-00-52010 10.00 Line Note                                                                                                    |       |
| 5 Check IE          | 2 0100-430-0000-004-00-00-52030 10.00 Line Note                                                                                                    |       |
| 6 Check Multiple    | 3         0200-450-0000-004-00-00-52020         8.00         Line Note                                                                                                    |       |

The account # on line 4 was changed, and then the journal entry date was changed.

ADMINS Unified Community General Ledger

| <u>G</u> oto           | Entry Began                                                                          | e-Time Journa | als     |            |           |
|------------------------|--------------------------------------------------------------------------------------|---------------|---------|------------|-----------|
| Actions                |                                                                                      | E             | xpected | Entered Re | maining   |
|                        | JE Type DL Regular                                                                   | Credit        | 18.00   | 18.00      |           |
|                        | Category Regular C Audit C Recurring<br>Edit Note Example of Work in Progress errors | Allocation    |         |            |           |
| 1 Add JE<br>2 Add Line | ↓EntryQAttachments                                                                   | 1             |         |            |           |
| 3 Erase JE             | Line Code Ref# Bank Account#                                                         |               | Debit   | Credit     |           |
| 4 Erase Line           | 1 0100-430-0000-004-00-00-5201                                                       | )             | 10.00   |            | Line Note |
|                        | 2 0100-430-0000-004-00-00-5203                                                       | )             |         | 10.00      | Line Note |
| 5 Check JE             | 3 0200-450-0000-004-00-00-5201                                                       | )             | 8.00    |            | Line Note |
| 6 Check Multiple       | 4 0100-430-0000-004-00-00-5201                                                       |               |         | 8.00       | Line Note |

When the journal was posted, the original line four remained behind in the Work In Progress transaction screen:

| AII | Trx (                                                                                            | Codes           | are JE               |                        | ۱                     | Nork      | in Pro | ogress | Transa                 | actions          | \$                     |                       |                  |   |
|-----|--------------------------------------------------------------------------------------------------|-----------------|----------------------|------------------------|-----------------------|-----------|--------|--------|------------------------|------------------|------------------------|-----------------------|------------------|---|
|     | FY         Account Number           2016         0200-450-0000-004-00-00-52020           POSTAGE |                 |                      |                        |                       |           |        |        | 1                      | ∫уре<br>Зub-Туре | Expenditure<br>Posting | Status<br>Fund Status | Active<br>Active |   |
|     | A                                                                                                | ctuals<br>WIP   | Approp               | riation                | Appropriation A       | .dj       | Encumb | rance  | Deb                    | its              | Credits                | Remaining E           | Balance<br>8,00  |   |
| J   | eda<br>E01                                                                                       | Try Da<br>01-Au | <b>to</b><br>1g-2015 | User Patch<br>Unposted | <b>Pof</b> #<br>20867 | Lino<br>4 | CI #   |        | <b>A</b> mount<br>8,00 | Type F           | Entered By<br>THERESA  | <u>Q Change Dier</u>  | lay Calura       | ) |

**Figure 9 Before** 

These invalid transactions have been corrected, so they will not appear on the Work In Progress Transaction Screen.

The Account Balance Inquiry screen would display the invalid data but this has been corrected:

| File Edit Ledg | Account<br>ers Purch | Balance In<br>hase Orders | quiry [the<br>Accounts | eresa]<br>Payable Fix | xed Assets | Human Resources | Budget     | Collections        | Tax  | Motor Excise | Misc Bi | lling System   | Help                 |                          |                                 |   |
|----------------|----------------------|---------------------------|------------------------|-----------------------|------------|-----------------|------------|--------------------|------|--------------|---------|----------------|----------------------|--------------------------|---------------------------------|---|
| <u>G</u> oto   |                      |                           |                        |                       |            | Ассо            | unt Ba     | lance l            | nqui | iry          |         |                | Type<br>Sub<br>Statu | e<br>Type<br>us          | Expenditur<br>Posting<br>Active | è |
| Actions        | FY<br>2016           | Account N<br>0200-450     | lumber<br>-0000-00     | 04-00-00-5            | 52020      |                 | Des<br>POS | SCRIPTION<br>STAGE |      |              |         |                | Fund<br>Last         | d Status<br>Trx in FY    | Active                          |   |
| Work in P      | Actuals<br>rogress   | Appro                     | priation               | Appropria             | ation Adj  | Encumbrance     |            | Debi               |      | Crea<br>8.   | xiits F | Remaining Bala | nce                  | Txn Histo<br>2 In Proces | rry<br>SS                       |   |
| Actuals by     | Period               | for Fund (                | )200                   |                       |            |                 |            |                    |      |              |         | 8              | .00                  | <u>3</u> -Sum Acc        | ts                              |   |

**Figure 10 Before** 

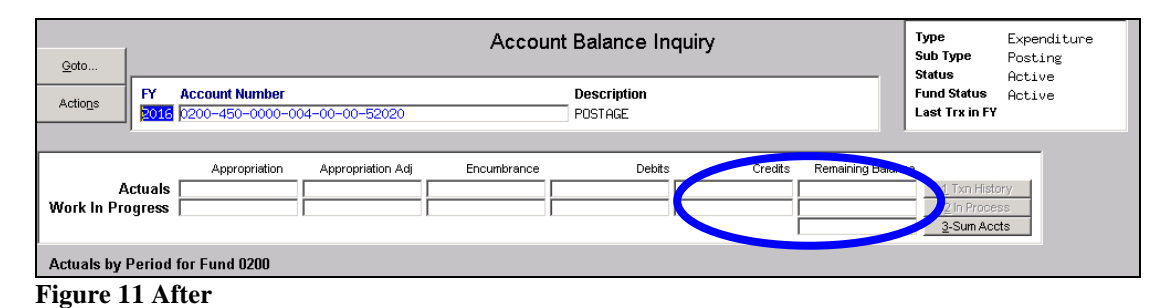

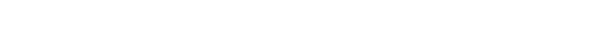

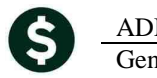

The error would show up when running the verify shadow posting file step:

| Ledgers                                                                                                    |                     |                |               |               |             |               |         |                |           |                  |
|----------------------------------------------------------------------------------------------------|---------------------|----------------|---------------|---------------|-------------|---------------|---------|----------------|-----------|------------------|
| Account Maintenance                                                                                                    |                     |                |               |               |             |               |         |                |           |                  |
| Journal Entry Processing 🔸                                                                                                    |                     | 🔲 Tas          | : 1158: ¥erií | v Shadow Po   | stina File  |               |         |                | ×         |                  |
| Posting Control   Review Work In Progress T                                                                                                    | ransactions         |                | Verify        | Shadow Po     | etina E     | ile           |         |                |           |                  |
| Audit Overrides Queries Unposted Transactions Print Unposted Transaction Print Unposted Transaction OpenGov Dashboard Year-End Processing Unpost Processing Module Maintenance Verify Shadow Posting File | s<br>ins for Errors | Run a          | IS © Exc      | cel           | OK          | Ca            | ncel    | Clear All      |           |                  |
| A B                                                                                                    | С                   | D              | E             | F             | G           | Н             |         | 1              | J         | K                |
| 1 FY Account                                                                                                    | Shadow Sequence     | <b>TRXDate</b> | <u>GLTCD</u>  | <u>Refnum</u> | <u>Line</u> | <u>GLLine</u> | Error M | <u>lessage</u> | EntryUser | <u>EntryDate</u> |
| 2 2016 0100-430-0000-004-00-00-52030                                                                                                    | 2,086,515,001       | 7/7/2015       | JE01          | 20,865        | 1           |               |         |                | THERESA   | 7/7/2015         |
| 3                                                                                                    |                     |                |               |               |             |               |         |                |           |                  |
| 4                                                                                                    |                     |                |               |               |             |               |         |                |           |                  |
| 5 Total Shadows in Error                                                                                                    | 1                   |                |               |               |             |               |         |                |           |                  |

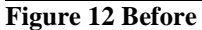

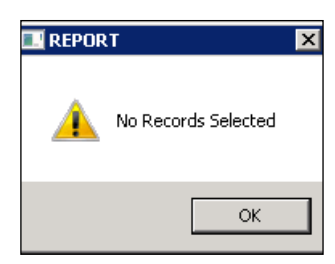

**Figure 13 After** 

the change.

This was corrected and installed on sites July 9, 2015 and is included here to document

[ADM-AUC-GL-8185]

# **3. REPORTS**

#### 3.1. Monthly Revenue Summary

When running the Monthly Revenue Summary, the report page numbers were truncated on the printed page. This was corrected. To run this report, select Ledgers Reports Report Library Month to Date Reports Monthly Revenue Summary.

|                         | Printed 10-Jul-2015 at 14:13:18 by THERESA                                             |         | Page 1       |
|-------------------------|----------------------------------------------------------------------------------------|---------|--------------|
|                         | Fiscal Year: 2015 to 2015 for Dates from 01-Jul-2014 to 30-Jun-2015                    |         |              |
| Account and Decarintian | how you wistin how you is had babis how you for heaver for the moments. The is a first |         |              |
| secoule and pescripcion | Appropriation appropriation and period advantes create amounts similar parameters are  | ACCIVI  |              |
| Figure 14 Before        |                                                                                        |         |              |
| igure i Delore          |                                                                                        |         |              |
|                         |                                                                                        |         |              |
| 1642-GLREVMTDRPT.REP    | Printed 10-Jul-2015 at 14:16:50 by THERESA                                             | [       | Page 90      |
|                         | Town of ADMINS<br>Monthly Revenue Summary                                              |         |              |
|                         | Fiscal Year: 2015 to 2015 for Dates from 01-Jul-2014 to 10-Jul-2015                    |         |              |
|                         |                                                                                        |         |              |
| Account and Description | Appropriation Appropriation Adj Debit Amounts Credit Amounts Ending Balance            | ∜ Rec'd | Activity     |
|                         |                                                                                        |         |              |
|                         |                                                                                        |         |              |
| ··· Grand lotal ***     | .uu .00 6,164.53 4,821,047.00 4,814,882.47                                             | .00     | 4,814,882.47 |
|                         |                                                                                        |         |              |

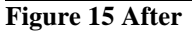

[ADM-AUC-GL-8187]

#### **3.2.** Expenditure Summary–Only +/- Balances Report

Added an expenditure summary report that shows accounts with non-zero balances. All accounts with a \$0 ending balance (taking WIP into consideration) will be excluded. This will allow supervisors to see which accounts, typically at year-end, have surplus or deficit balances. This report is also available in the Report Job Stream.

| Le                                  | dger Year to Date Reports |   |
|-------------------------------------|---------------------------|---|
| Report Name                         |                           |   |
| 1610-Trial Balance                  | Sample Run                | h |
| 1612-Trial Balance w/WIP            | Sample Run                | 1 |
| 1613-Expenditure Summary            | Sample Run                | 1 |
| 1655-Expenditure Summary w/WIP      | Sample 🗦                  |   |
| 1672-Expenditure Summary - only + / | - balances Sample Run     | 1 |

# To run this report, select Ledgers Reports Report Library Year to Date Reports 1672 Expenditure Summary – only +/- balances.

After making selections on which account elements are required, click on Run Report and choose the desired option.

| ☆ TedRE - GL_ExpSum_WIP_RemBal_THERESA[1].lis              |                  |                    |                 |              |              |             |        |
|------------------------------------------------------------|------------------|--------------------|-----------------|--------------|--------------|-------------|--------|
| File Edit Format Options                                   |                  |                    |                 |              |              |             |        |
| Courier New ▼ 8 ▼ B / U ■ ▼ Ξ 僅 镡                          |                  |                    |                 |              |              |             |        |
| k113                                                       |                  |                    |                 |              |              |             |        |
| 1672-GLEXPSONWIPBAL.REP Printed US-Aug-2015 at             | 16:22:12 BY THER | ESA                |                 |              |              |             | Page I |
|                                                            | F                | Company of ADDINS  | Develop Delever |              |              |             |        |
|                                                            | Expendicure      | Summary w/wir w/.  | Remain Barance  |              |              |             |        |
|                                                            | Fi               | scal Year: 2016 to | 2016            |              |              |             |        |
|                                                            |                  |                    |                 |              |              |             |        |
|                                                            |                  | Transfers and      |                 |              | In-Progress  | Remaining   |        |
| Account Number and Description                             | Appropriations   | Supplementals      | Encumbrances    | Expenditures | Transactions | Balance     | % Used |
|                                                            |                  |                    |                 |              |              |             |        |
| 0010-000-0000-000-00-51110 DEPARTMENT HEAD SALARY          | .00              | 5,000.00           | .00             | .00          | .00          | 5,000.00    | .00    |
| 0100-430-0000-004-00-00-52010 ADVERTISING, MODIFYING DESC  | .00              | 500.00             | 850.00          | 50.00        | (700.00)     | (1,100.00)  | 375.00 |
| 0100-430-0000-004-00-00-52030 TELEPHONE                    | .00              | .00                | 10,105.00       | .00          | .00          | (10,105.00) | .00    |
| 0100-430-0000-004-00-00-52040 PRINTING, BINDING AND COPYIN | .00              | .00                | .00             | 35.00        | 100.00       | 65.00       | 35.00  |
| 0100-430-0000-004-00-00-52700 TRASH REMOVAL                | .00              | .00                | 500.00          | .00          | .00          | (500.00)    | .00    |
| 0200-450-0000-004-00-00-51120 ASSISTANT DIRECTOR           | .00              | .00                | .00             | 458.66       | .00          | (458.66)    | .00    |
| 0200-450-0000-004-00-00-51122 FOREMAN                      | .00              | . 00               | .00             | 439.60       | .00          | (439.60)    | .00    |
| 0200-450-0000-004-00-00-52010 ADVERTISING                  | .00              | .00                | .00             | (25.00)      | .00          | 25.00       | .00    |
| 0200-450-0000-004-00-00-52040 PRINTING, BINDING AND COPYIN | .00              | .00                | .00             | (50.00)      | .00          | 50.00       | .00    |
| 0200-450-0000-004-00-00-53610 WELL REHAB                   | .00              | .00                | .00             | .00          | (15,000.00)  | (15,000.00) | .00    |
| 0200-450-0000-004-00-00-54030 BUILDING MAINTENANCE SUPPLI  | .00              | .00                | 750.00          | .00          | .00          | (750.00)    | .00    |
| 0300-430-0000-004-00-00-51130 PERMANENT PERSONNEL SALARIE  | .00              | 10,000.00          | .00             | .00          | .00          | 10,000.00   | .00    |

#### Figure 16 Preview/Print/PDF

|    | A                               | B                                                       | С              | D             | E            | F            | G           | Н               |        |
|----|---------------------------------|---------------------------------------------------------|----------------|---------------|--------------|--------------|-------------|-----------------|--------|
| 1  | Fiscal Year: 2016 to 2016       |                                                         |                |               |              |              |             |                 |        |
| 2  | 2                               |                                                         |                |               |              |              |             |                 |        |
| 3  | Account Number                  | Description                                             | Appropriations | Txfrs Supplem | Encumbrances | Expenditures | In-Progress | Account Balance | Used   |
| 4  | 0010-000-0000-000-00-51110      | DEPARTMENT HEAD SALARY                                  | 0.00           | 5,000.00      | 0.00         | 0.00         | 0.00        | 5,000.00        | 0.00   |
| 5  | 0100-430-0000-004-00-00-52010   | ADVERTISING, MODIFYING DESCRIPTION TO SHOW MORE LETTERS | 0.00           | 500.00        | 850.00       | 50.00        | -700.00     | -1,100.00       | 375.00 |
| E  | 0100-430-0000-004-00-00-52030   | TELEPHONE                                               | 0.00           | 0.00          | 10,105.00    | 0.00         | 0.00        | -10,105.00      | 0.00   |
| 7  | 0100-430-0000-004-00-00-52040   | PRINTING, BINDING AND COPYING                           | 0.00           | 0.00          | 0.00         | 35.00        | 100.00      | 65.00           | 35.00  |
| ε  | 0100-430-0000-004-00-00-52700   | TRASH REMOVAL                                           | 0.00           | 0.00          | 500.00       | 0.00         | 0.00        | -500.00         | 0.00   |
| 9  | 0200-450-0000-004-00-00-51120   | ASSISTANT DIRECTOR                                      | 0.00           | 0.00          | 0.00         | 458.66       | 0.00        | -458.66         | 0.00   |
| 1  | 0 0200-450-0000-004-00-00-51122 | FOREMAN                                                 | 0.00           | 0.00          | 0.00         | 439.60       | 0.00        | -439.60         | 0.00   |
| 1  | 1 0200-450-0000-004-00-00-52010 | ADVERTISING                                             | 0.00           | 0.00          | 0.00         | -25.00       | 0.00        | 25.00           | 0.00   |
| 1: | 2 0200-450-0000-004-00-00-52040 | PRINTING, BINDING AND COPYING                           | 0.00           | 0.00          | 0.00         | -50.00       | 0.00        | 50.00           | 0.00   |
| 1  | 3 0200-450-0000-004-00-00-53610 | WELL REHAB                                              | 0.00           | 0.00          | 0.00         | 0.00         | -15,000.00  | -15,000.00      | 0.00   |
| 1. | 4 0200-450-0000-004-00-00-54030 | BUILDING MAINTENANCE SUPPLIES                           | 0.00           | 0.00          | 750.00       | 0.00         | 0.00        | -750.00         | 0.00   |
| 1: | 5 0300-430-0000-004-00-00-51130 | PERMANENT PERSONNEL SALARIES                            | 0.00           | 10,000.00     | 0.00         | 0.00         | 0.00        | 10,000.00       | 0.00   |

Figure 17 Excel<sup>®</sup> option

[ADM-AUC-GL-8191]

#### 3.3. Revenue Summary with WIP Report

Added a new report to the Ledgers Reports Report Library Year to Date Reports Menu showing Revenue Summary with Work in progress. This report is also available in the Report Job Stream.

| Ledger Year to Date                             | Reports |     |
|-------------------------------------------------|---------|-----|
| Report Name                                     |         |     |
| 1610-Trial Balance                              | Sample  | Run |
| 1612-Trial Balance w/WIP                        | Sample  | Run |
| 1613-Expenditure Summary                        | Sample  | Run |
| 1655-Expenditure Summary w/WIP                  | Sample  | Run |
| 1672-Expenditure Summary w/WIP w/Remain Balance | Sample  | Run |
| 1611-Expenditure Summary (w/ Legacy Accounts)   | Sample  | Run |
| 1614-Projected Expenditure Summary              | Sample  | Run |
| 1620-Encumbrance Summary                        | Sample  | Run |
| 1621-Revenue and Expenditure Summary            | Sample  | Run |
| 1624-Revenue Summary                            | Sample  |     |
| 1673-Revenue Summary w/WIP                      | Sample  | Run |

After making selections on the required account elements, click on Run Report and choose the desired option.

| ☆ TedRE - GL_Revenue_Summary_WIP_THERESA[1].lis                    |                |                    |               |                |              |           |         |          |
|--------------------------------------------------------------------|----------------|--------------------|---------------|----------------|--------------|-----------|---------|----------|
| File Edit Format Options                                           |                |                    |               |                |              |           |         |          |
| Courier New ▼ 8 ▼ B / U ■ ▼ 10 年年 5 3 @                            | 1              |                    |               |                |              |           |         |          |
| k115                                                               |                |                    |               |                |              |           |         |          |
| 1673-GLREVSUMWIF.REP Printed 05-Aug-2015 at 16:46:08 by THE        | IRESA          |                    |               |                |              |           |         | Page 1   |
|                                                                    |                | Town of ADMINS     |               |                |              |           |         |          |
|                                                                    | P.             | evenue Summary v/U | JIP           |                |              |           |         |          |
|                                                                    | Fis            | cal Year: 2016 to  | 2016          |                |              |           |         |          |
|                                                                    |                |                    |               |                |              |           |         |          |
|                                                                    |                | Transfers and      |               |                | In-Progress  | Remaining |         | Posted   |
| Account Number and Description                                     | Appropriations | Supplementals      | Debit Amounts | Credit Amounts | Transactions | Balance   | % Rec'd | Activity |
|                                                                    |                |                    |               |                |              |           |         |          |
| 1000-000-0000-000-00-42110 21E SITE ASSESSMENT                     | .00            | .00                | .00           | 140.00         | 40.00        | 180.00    | .00     | 140.00   |
| 1000-000-000-00-00-00-44221 BORNING PRAIIS                         | .00            | .00                | .00           | 14.00          | .00          | 14.00     | .00     | 14.00    |
| 2780-000-0000-000-00-00-48100 BB0CKEDS FDOM SALE OF ROMES          | .00            | .00                | .00           | 19.00          | .00          | 19.00     | .00     | 19.00    |
| 4080-000-0000-000-00-00-42001 CULTURAL CONNETL-FREE                | .00            | .00                | .00           | 17.00          | .00          | 17.00     | .00     | 12.00    |
| 5100-000-0000-00-00-42001 USED EES                                 | .00            | .00                | .00           | 18.00          | .00          | 18.00     | .00     | 18.00    |
| 6110-000-0000-000-00-48420 RENTAL- 26 PEARL ST FUNARI              | .00            | .00                | .00           | 170.00         | 50.00        | 220.00    | .00     | 170.00   |
| 6500-000-0000-000-00-48300 GIFTS/DONATIONS                         | .00            | .00                | .00           | 15.00          | .00          | 15.00     | .00     | 15.00    |
| 6580-000-0000-000-00-00-48559 578 MENDON ST - HIAWATHA PROPERTIES  | .00            | .00                | .00           | 23.00          | .00          | 23.00     | .00     | 23.00    |
| 6580-000-0000-000-00-00-48562 251 HARTFD AVE - (A) MICHAEL'S FIRE  | .00            | .00                | .00           | 33.00          | .00          | 33.00     | .00     | 33.00    |
| 6580-000-0000-000-00-00-48563 251 HARTFD AVE - (B) MEGA LIQUORS FI | .00            | .00                | .00           | 20.00          | .00          | 20.00     | .00     | 20.00    |
| 7600-000-0000-00-00-45028 BAINBRIDGE ROAD INTEREST                 | .00            | .00                | .00           | 13.00          | .00          | 13.00     | .00     | 13.00    |
| Accounts : 12 **** Grand Total *****                               | .00            | . 00               | . 00          | 494.00         | 90.00        | 584.00    | . 00    | 494.00   |
|                                                                    |                |                    |               |                |              |           |         |          |
| ====== Selection Legend ======                                     |                |                    |               |                |              |           |         |          |
| Account Type: R                                                    |                |                    |               |                |              |           |         |          |
| FY: 2016 to 2016                                                   |                |                    |               |                |              |           |         |          |
| Account Sub Type: CP                                               |                |                    |               |                |              |           |         |          |
|                                                                    |                |                    |               |                |              |           |         |          |
| Figure 18 Preview/Print/PDF option                                 |                |                    |               |                |              |           |         |          |

| 1  | Account Number                | Description                                     | Appropriation | Approp Adj | Debit Amounts | Credit Amounts | In-Progress | Remain Balance | %Recd | <b>Activity</b> |
|----|-------------------------------|-------------------------------------------------|---------------|------------|---------------|----------------|-------------|----------------|-------|-----------------|
| 2  | 1000-000-0000-000-00-00-42110 | 21E SITE ASSESSMENT                             | 0.00          | 0.00       | 0.00          | 140.00         | 40.00       | 180.00         | 0.00  | 140.00          |
| 3  | 1000-000-0000-000-00-00-44221 | BURNING PERMITS                                 | 0.00          | 0.00       | 0.00          | 14.00          | 0.00        | 14.00          | 0.00  | 14.00           |
| 4  | 1000-000-0000-000-00-00-48002 | SALE OF FLAGS                                   | 0.00          | 0.00       | 0.00          | 19.00          | 0.00        | 19.00          | 0.00  | 19.00           |
| 5  | 3790-000-0000-000-00-00-49100 | PROCEEDS FROM SALE OF BONDS                     | 0.00          | 0.00       | 0.00          | 17.00          | 0.00        | 17.00          | 0.00  | 17.00           |
| 6  | 4080-000-0000-000-00-00-42001 | CULTURAL COUNCIL-FEES                           | 0.00          | 0.00       | 0.00          | 12.00          | 0.00        | 12.00          | 0.00  | 12.00           |
| 7  | 5100-000-0000-000-00-00-42001 | USER FEES                                       | 0.00          | 0.00       | 0.00          | 18.00          | 0.00        | 18.00          | 0.00  | 18.00           |
| 8  | 6110-000-0000-000-00-00-48420 | RENTAL- 26 PEARL ST FUNARI                      | 0.00          | 0.00       | 0.00          | 170.00         | 50.00       | 220.00         | 0.00  | 170.00          |
| 9  | 6500-000-0000-000-00-00-48300 | GIFTS/DONATIONS                                 | 0.00          | 0.00       | 0.00          | 15.00          | 0.00        | 15.00          | 0.00  | 15.00           |
| 10 | 6580-000-0000-000-00-00-48559 | 57B MENDON ST - HIAWATHA PROPERTIES ENGR REVIEW | 0.00          | 0.00       | 0.00          | 23.00          | 0.00        | 23.00          | 0.00  | 23.00           |
| 11 | 6580-000-0000-000-00-00-48562 | 251 HARTFD AVE - (A) MICHAEL'S FIRE REVIEW      | 0.00          | 0.00       | 0.00          | 33.00          | 0.00        | 33.00          | 0.00  | 33.00           |
| 12 | 6580-000-0000-000-00-00-48563 | 251 HARTFD AVE - (B) MEGA LIQUORS FIRE REVIEW   | 0.00          | 0.00       | 0.00          | 20.00          | 0.00        | 20.00          | 0.00  | 20.00           |
| 13 | 7600-000-0000-000-00-00-45028 | BAINBRIDGE ROAD INTEREST                        | 0.00          | 0.00       | 0.00          | 13.00          | 0.00        | 13.00          | 0.00  | 13.00           |
| 14 | **** Grand_Total *****        |                                                 | 0.00          | 0.00       | 0.00          | 494.00         | 90.00       | 584.00         | 0.00  | 494.00          |

#### Figure 19 Excel<sup>®</sup> option

[ADM-AUC-GL-8192]

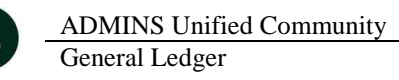

#### **3.4.** Report on Missing Summary Accounts

A new report was added to identify missing summary accounts. To run this report, select Ledgers > Reports > Report Library > 1552 Accounts with Missing Summary Accounts.

|     |                                           |            | Task 1552: Accounts with Missing 9 | Summary Accounts   | × |
|-----|-------------------------------------------|------------|------------------------------------|--------------------|---|
|     |                                           |            | Accounts with missing Su           | immary Accounts    |   |
|     | Ledger Other Repor                        | ts         | Required: Enter Fiscal Year        | 2017               |   |
|     |                                           |            | Optional: Enter Fund               | 0010               |   |
| Rep | oort Name                                 |            | <b>D 1 1 C 1 1 T</b>               |                    |   |
| 164 | 8-Special Revenue                         | Sample Run | Requirea: Enter Account Type       | E Expenditure      |   |
| 166 | 4-Budget Object Report                    | Sample Run | Include Summany Accounts Line      | 616863             |   |
| 165 | 2-Chart of Accounts                       | Sample Run | molade Samilary Accounts Line      | 010203             |   |
| 114 | 8-Chart of Accounts - Dormant Accounts    | Sample Run |                                    |                    |   |
| 109 | 10-GL Audit Report                        | Sample Run | Run as 💿 Preview 🔿 Print           | O PDF O Excel      |   |
| 137 | 'O-Journal Audit Report                   | Sample Run | K Deletie e voe Develeur e vo      |                    |   |
| 135 | 0-Account Security By Fund and Department | Sample Run | IT Printing use Duplex ( Yes       | O No               |   |
| 179 | 0-Account Listing w/ Crosswalk for Users  | Sample Run | Lookup 0                           | K Cancel Clear All |   |
| 155 | 2-Accounts with Missing Summary Accounts  | Sample Run | LUUKup                             |                    |   |

This checks the **Maintain Summary Accounts** screen for no summary account set on Line 1, 2 or 3. In the example, Line 1 is selected for checking, in Fund 0010. The report may be run for all funds or for a single fund.

| 1552-GLRPTNOROL.REP                                                   | Printed 02-Sep-2015 at 10:19:15 by THERESA<br>Town of ADMINS<br>Accounts with Missing Summary Accounts | Page 1                           |
|-----------------------------------------------------------------------|----------------------------------------------------------------------------------------------------|----------------------------------|
|                                                                       | 2017 Accounts with missing Line 1 Summary Accounts                                                     | 3                                |
| FY Account                                                            | Description                                                                                            | Error Message                    |
| 2017 0010-000-0000-000-00-00-5111                                     | 0 DEPARTMENT HEAD SALARY                                                                               | No Summary Account set on Line 1 |
| Selection Legend:                                                     |                                                                                                    |                                  |
| Fiscal Year: 2017<br>Fund: 0010<br>Account Type: E<br>Summary Line: 1 |                                                                                                    |                                  |

It also checks to see if that account is setup in the summary account screen.

|            | Maintain S                                                                  | Summary Accounts            |                            |
|------------|-----------------------------------------------------------------------------|-----------------------------|----------------------------|
| FY<br>2017 | Posting Account#<br>0010-000-0000-000-00-00-51110<br>DEPARTMENT HEAD SALARY | Account Type<br>Expenditure | <b>Sub Type</b><br>Posting |
|            |                                                                             |                             |                            |
| Line       | Summary Account                                                             | Description                 | Budget Check Line 1?       |

[ADM-AUC-GL-8198]

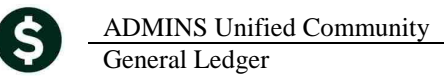

#### 3.5. Retrieve Output Files Email Option Added

Prior to the software update, the Retrieve Output Files function offered options to:

View a Report Print a Report

Save & View a Report as a PDF Download a Report

| 1Select Module 49 Accounts Payable             | 1 Select Module Revenue Collections           |
|------------------------------------------------|-----------------------------------------------|
| 2 Select File AP_Invalid_FY_ANTHEACI3.lis      | 2 Select File Partial Pay_Edit_THERESA[4].lis |
| 3 View Report § Swel/Yew PDF § Download Report | 2 View Report Save/View PDF Download Report   |
| Figure 20 Before                               | Figure 21 After                               |

Now existing reports may be emailed as a PDF file to anyone with a valid email address (within the system or external to the system). To use this feature, select **Reports** > **Retrieve Output Files** from the menu.

See the instructions in the Help Reference Library titled: I forgot to print my reports...

|          | OTHER               |
|----------|---------------------|
| I forgot | to print my reports |

Click on Email Report and fill in the blanks (only the email address is required; the four notes fields are optional):

| 🔜 Task 360: Email Reports     | 8                                                                          | x |
|-------------------------------|----------------------------------------------------------------------------|---|
| Email Reports                 |                                                                            |   |
| Required: Enter Email Address | support@admins.com                                                         |   |
| Optional: Enter Note 1        | This note field is optional and will appear in the body of the email sent. |   |
| Optional: Enter Note 2        |                                                                            |   |
| Optional: Enter Note 3        |                                                                            |   |
| Optional: Enter Note 4        |                                                                            |   |
|                               |                                                                            |   |
|                               |                                                                            |   |
|                               | Lookup OK Cancel Clear All                                                 |   |

In the example above, the report will be sent as a **pdf** file to the email address <u>support@admins.com</u>. A message will appear confirming that the report was emailed. The body of the email message will include the text "Please find attached the report requested to be emailed" followed by any optional note text entered by the user.

In addition, the body of the email will include the complimentary close "Thank you" and the name of the user sending the report as specified in the User Profile table in the AUC system. Finally, there will be a message instructing the recipient not to reply to the message as it was automatically genrated from the system.

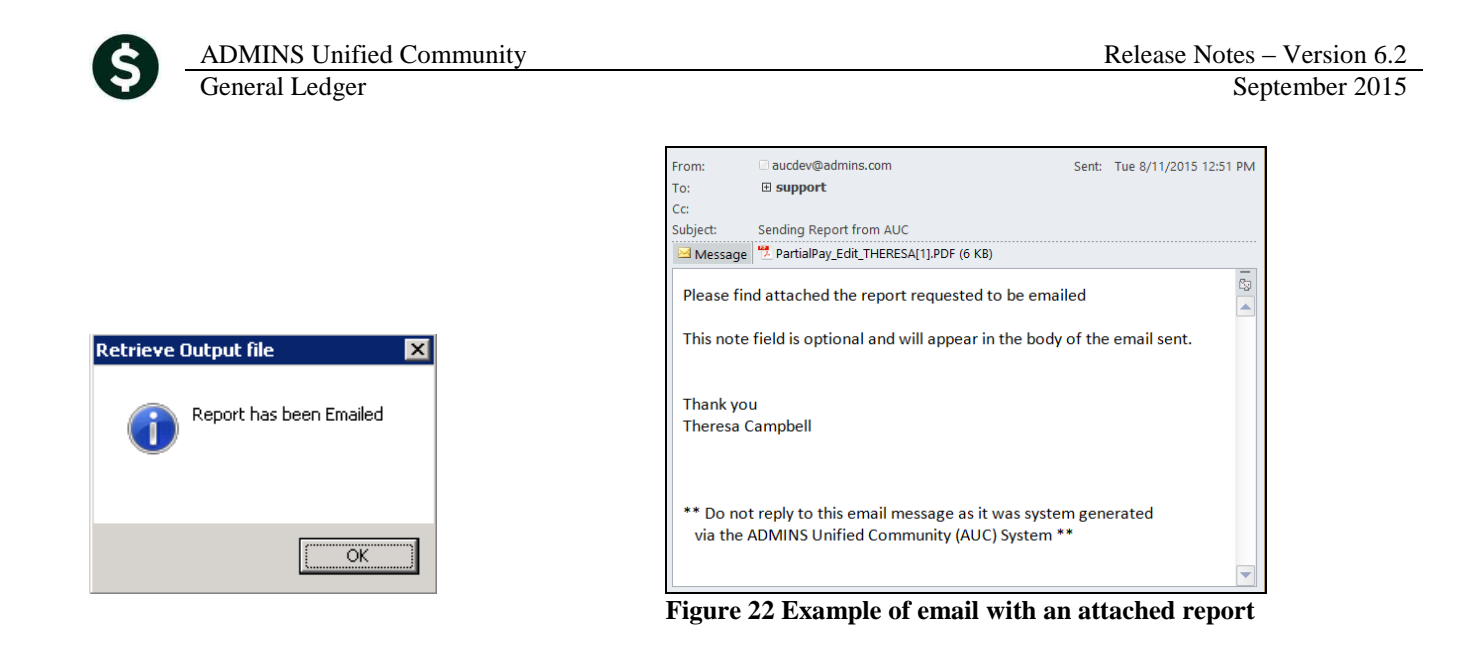

If you wish to print a retrieved report, you may do so by first clicking <u>3 View Report</u> and then selecting **File | Print** from the menu. This allows you to preview and confirm that you have selected the correct report prior to printing.

[ADM-AUC-SY-7966]

#### 3.6. Default Report Format

The default format for reports generated from commands is now PDF. This will make it easier for users to email reports and allow for printing to any available printer.

[ADM-AUC-FM-8115]

## 4. HELP REFERENCE LIBRARY

#### 4.1. New or Updated Documentation

The following new or updated documentation was added to the Help Reference Library.

- FISCAL YEAR END
- Capital Projects Document

- OTHER
- I forgot to print my reports...